## Healthweigh® Indicators Load Cell Cable Connection

Product: Healthweigh IndicatorIssue: SAT appears on the indicator displayCause: Improper cable connectionSolution: Connect the cable into the load cell connection port

When SAT appears on the display, the load cell cable may be plugged into the wrong connection port.

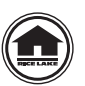

Manuals and additional resources are available from Rice Lake Weighing Systems at <u>www.ricelake.com/manuals</u> Warranty information is available at <u>www.ricelake.com/warranties</u>

Use the following steps to ensure the cable is connected to the load cell connection port:

1. Remove the four screws securing the back cover to the indicator (see Figure 1).

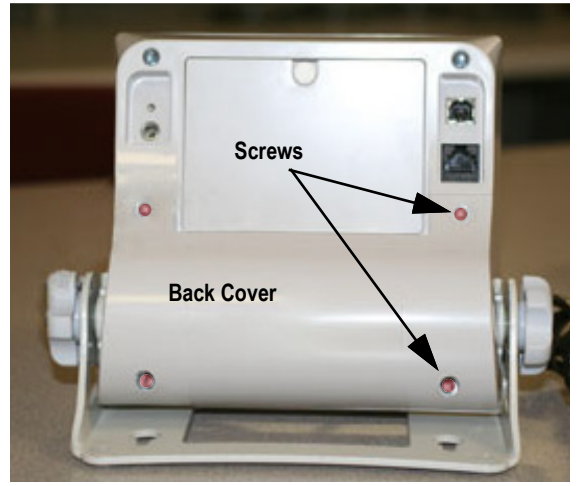

Figure 1. Back Cover Screw Locations

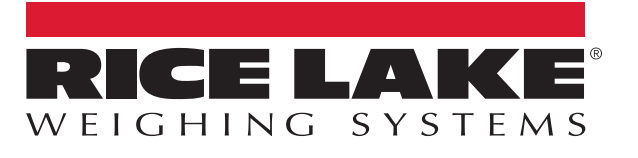

- 2. Connect the load cell cable to the indicator by plugging it into the load cell connection port.
- 3. Secure the cable with the zip tie (see Figure 2).

() IMPORTANT: Do not plug the load cell cable into the RS-232 connection port on the right side.

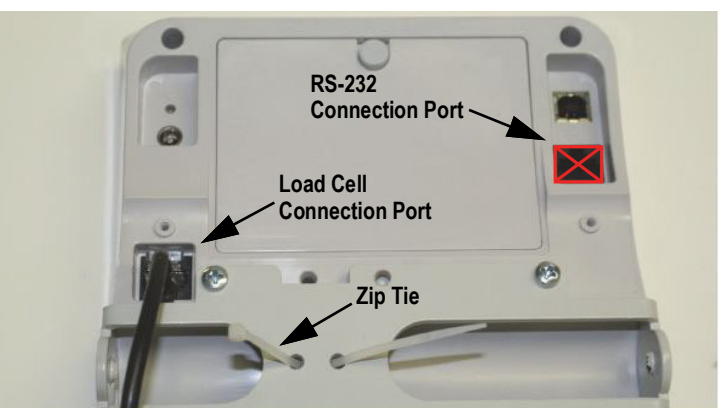

Figure 2. Indicator to Load Cell Cable Connection

4. Ensure the cable routes through the notch in the top of the back cover (see Figure 3).

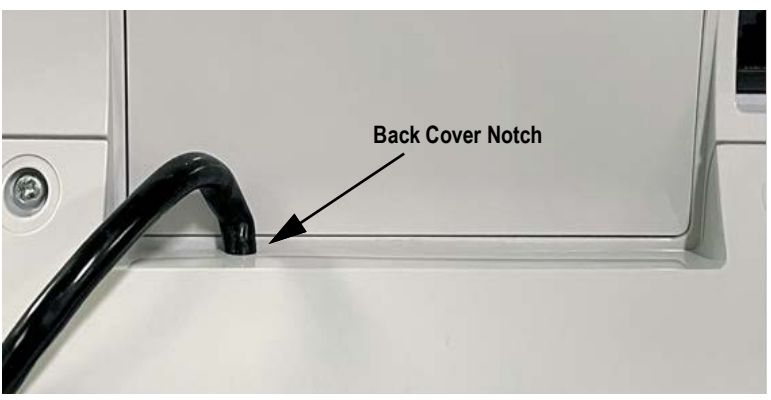

Figure 3. Cable Through Back Cover Notch

5. Reinstall the back cover of the indicator.

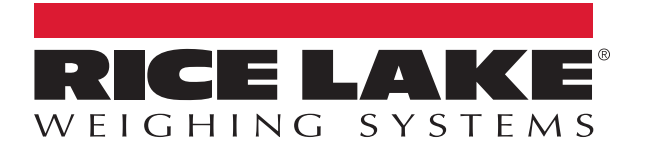

© Rice Lake Weighing Systems Content subject to change without notice. 230 W. Coleman St. • Rice Lake, WI 54868 • USA USA: 800-472-6703 • International: +1-715-234-9171